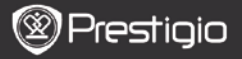

Skrócona Instrukcja Użytkownika Prestigio MultiPad PMP5100

# 1. Lista elementów w opakowaniu

- 1. Prestigio MultiPad
- 3. Słuchawka

1

- 5. Skrócona Instrukcja Użytkownika
- 2. Zasilacz AC
- 4. Kabel USB
- 6. Karta gwarancyjna

# 2. Wygląd Urządzenia

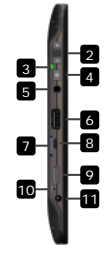

| 1  | Kamera Internetowa      | Konferencje video i inne aplikacje                       |
|----|-------------------------|----------------------------------------------------------|
| 2  | Vol+\Vol-               | Regulacja poziomu głośności                              |
| 3  | Wskaźnik Power\Charge   | Status wł./wył.; wskaźnik naładowania                    |
| 4  | Przycisk Power          | Włącza/wyłącza urządzenie                                |
| 5  | Gniazdo słuchawkowe     | Służy do podłączenia słuchawek                           |
| 6  | Gniazdo USB             | Połączenie poprzez USB                                   |
| 7  | Gniazdo Kart MicroSD    | Służy do wkładania kart SD                               |
| 8  | Port Micro USB          | Połączenie poprzez USB                                   |
| 9  | Wyjście video Mini-HDMI | Służy do podłączenia opcjonalnego kabla<br>HDMI          |
| 10 | Przycisk RESET          | Przywraca urządzenie do domyślnych ustawień fabrycznych. |
| 11 | Port DC                 | Służy do podłączenia zasilacza AC                        |
|    |                         |                                                          |

Prestigio PMP5100

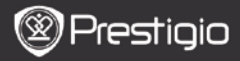

# Rozpoczęcie Korzystania z Urządzenia

# 3. Ładowanie

- Włóż wtyczkę AC portu DC urządzenia i podłącz zasilacz do gniazdka zasilającego w celu naładowania urządzenia.
- Aby naładować urządzenie w pełni potrzeba w przybliżeniu 3 godzin. Użytkowanie urządzenia w czasie ładowania za pomocą zasilacza AC może wydłużyć czas potrzebny do pełnego naładowania.

## 4. Przełącznik zasilania ON/OFF

- Naciśnij i przytrzymaj przycisk Power, aby włączyć urządzenie. Automatycznie wyświetlony zostanie ekran Główny, po wyświetleniu najpierw ekranu powitalnego.
- Wciśnij Przycisk Power jeden raz, aby przejść w tryb uśpienia, a następnie wciśnij go ponownie, aby wybudzić urządzenie.
- Wciśnij i przytrzymaj przycisk Power, a następnie dotknij ikony Power off/Standb, aby wyłączyć urządzenie lub umożliwić przejście urządzenia w tryb uśpienia.

## 5. Przywraca urządzenie do domyślnych ustawień fabrycznych.

 Wciśnij i przytrzymaj przycisk Reset przez kilka sekund, aby zresetować ustawienia urządzenia do wartości domyślnych. Wszystkie ustawienia użytkownika zostaną utracone.

## 6. Kreator uruchomienia

- Podczas pierwszego użycia urządzenia (lub po zresetowaniu wszystkich wartości spersonalizowanych przez użytkownika) urządzenie automatycznie uruchomi Kreatora Uruchomienia.
- Kreator uruchomienia za pomocą swojego interfejsu oferuje możliwość wyboru języka systemu z listy dostępnych języków oraz Strefy Czasowej.
- Po uruchomieniu Kreatora uruchomienia kalibracji poddany zostanie akcelerometr urządzenia. Wykonaj instrukcje na ekranie, aby wykonać kalibrację urządzenia.

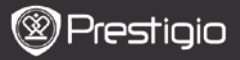

Skrócona Instrukcja Użytkownika Prestigio MultiPad PMP5100

# Główne funkcje

## 7. Menu Główne

Po zakończeniu Kreatora uruchomienia urządzenie przejdzie do ekranu Home, zawierającego aplikacje zainstalowane i domyślne. Poniżej szczegółowo opisano najważniejsze aplikacje.

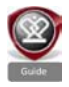

Poprzez wciśnięcie ikony **Guide** urządzenie zacznie odtwarzać video powitalne, które pozwala zapoznać się użytkownikowi z głównymi funkcjami urządzenia, graficznym interfejsem użytkownika urządzenia Prestigio oraz zainstalowanymi aplikacjami, które są użyteczne w życiu codziennym, pakietem biurowym oraz grami.

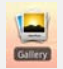

W aplikacji **Gallery**, można przeglądać obrazy, jako ikony, jeden po drugim lub jako uruchomiony pokaz slajdów. Przeciągnij palec w poziomie, aby przejść od jednego zdjęcia do drugiego.

Aplikacja Video umożliwia odtwarzanie plików w formatach AVI, MP4, MKV, MOV, WMV, MPG, PS, TS, VOB, FLV, RM,

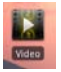

Wskazówka:

RMVB, ASF oraz 3GP.

Odtwarzanie plików video można w każdej chwili zatrzymać a następnie wznowić poprzez wciśnięcie symbolu "+", po prawej stronie nazwy pliku. Aolikacia **Browser** umożliwia surfowanie po Internecie przy

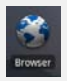

### UWAGA:

Aby uzyskać informacje o internecie 9. Podłączenie do WiFi. Wskazówka: Aplikacja przeglądarki może pracować przy jednocześnie otwartych wielu stronach.

użyciu domyślnej przeglądarki Android.

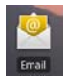

Aplikacja email obsługuje konta obsługuje konta e-mail POP lub IMAP.

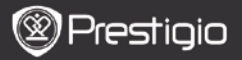

PL

# 8. Skróty

Na ekranie głównym Home dostępne sa następujące skróty:

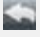

Back – pozwala wrócić do poprzedniego ekranu.

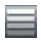

Menu – oferuje opcie menu zgodnje z aktualnym ekranem.

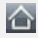

Home – wciśnii jeden raz: Powrót do ekranu Home. Wciśnii i przytrzymai: Przeiście do którejkolwiek z wcześniej używanych aplikacii.

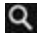

Wyszukiwanie - umożliwia wyszukiwanie elementu na urzadzeniu lub w Internecie.

# 9. Podłaczenie do sieci WiFi

- W menu Home wciśnii ikone Setting, aby uzyskać dostep do listy opcii. Wybierz opcie Wireless & networks.
- Jeśli sieć WiFi jest wył., wybierz sieć Wi-Fi, aby ją włączyć. Następnie wybierz opcie ustawienia Wi-Fi.
- Urządzenie przeskanuje dostępne sięci WiFi i wyświetli je u dołu ekranu.
- Wybierz sieć, do której chcesz się podłączyć. Następnie dotknij pola hasła do sieci bezprzewodowej wireless password, aby wyświetlić wirtualna klawiature. Wprowadź wymagane informacje dot. Sjeci, następnie kliknij ikone Done, a nastepnie ikone Connect.
- Twoje urządzenie bedzie próbowało ustanowić połaczenie z punktem dostepowym Wi-Fi przy zastosowaniu wprowadzonych przez użytkownika parametrów sieciowych.

Prestigio PMP5100

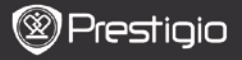

Skrócona Instrukcja Użytkownika Prestigio MultiPad PMP5100

## Transfer treści

## 10. Transfer treści z komputera PC

- Podłącz urządzenie do PC za pomocą dostarczonego kabla USB. Urządzenie automatycznie przejdzie do ekranu USB. W celu dokonania transferu danych za pomocą kabla USB prosimy wykonać instrukcje wyświetlone na ekranie.
- Urządzenie zostanie automatycznie rozpoznane przez komputer. Prosimy przesłać odpowiednie pliki przy użyciu programu Windows Explorer.

# **11.** Pobieranie zawartości z AppsLib

- Możesz pobierać darmowe lub płatne aplikacje bezpośrednio z Twojego urządzenia przy użyciu sklepu z aplikacjami AppsLib.
- Przed uruchomieniem AppsLib upewnij się, że ustanowione zostało połączenie WiFi.
- Przy ustanowionym połączeniu z Internetem, wciśnij ikonę ekranie Home.
- Po uruchomieniu AppsLib możesz przeglądać listę darmowych i płatnych aplikacji, jak również zainstalować preferowane aplikacje.
- Po wciśnięciu zakładki Menu urządzenie będzie oferowało następujące opcje:

| My apps  | Wyświetla listę zainstalowanych aplikacji. Pozwala na aktualizację lub odinstalowanie aplikacji           |
|----------|----------------------------------------------------------------------------------------------------|
| Settings | Zmienia ustawienia konta AppsLib, czyści cache Clear<br>cache oraz cache wyszukiwania Clear search cache. |
| About    | Uzyskaj dostęp do Umowy Licencyjnej Użytkownika<br>Końcowego AppsLib.                                     |
| Exit     | Pozwala wyjść z programu.                                                                                 |

## Dane Techniczne

| Processor                           | RockChip 2818                                                                                         |
|-------------------------------------|----------------------------------------------------------------------------------------------------|
| os                                  | ANDROID <sup>™</sup> 2.1 "Eclair"                                                                     |
| Ekran                               | 10.1" ekran TFT LCD, Ekran dotykowy z wirtualną klawiaturą                                            |
| Rozdzielczość                       | Wysoka rozdzielczość 1024 x 600 pikseli, 16 milionów kolorów                                          |
| <b>Obsługiwane</b><br>Formaty Pliku | Video: avi, .mp4, .mkv, .mov, .flv<br>Audio: MP3, WAV, APE, OGG, FLAC<br>Zdjęcia: JPEG, BMP, GIF, PNG |
| Pojemność<br>pamięci                | 4 GB pamięci flash, gniazdo kart pamięci Micro SDHC                                                   |
| Porty                               | Micro USB 2.0 Slave, USB Host, Micro SD                                                               |
| Komunikacja                         | WiFi (802.11 b/g)                                                                                     |
| Akumulator                          | Patoria Litowo Polimorowa                                                                             |
|                                     | bateria Eitowo-Foimerowa                                                                              |
| Wymiary                             | 272 x 152.3 x 13.5 mm (dł. x szer. x wys.)                                                            |

## Wyłączenie Odpowiedzialności

Ponieważ produkty Prestigio są ciągle uaktualniane i poprawiane, Twoje oprogramowanie w urządzeniu może się różnić wyglądem lub zmodyfikowaną funkcjonalnością od tego, co zostało przedstawione w tej Skróconej Instrukcji Obsługi.